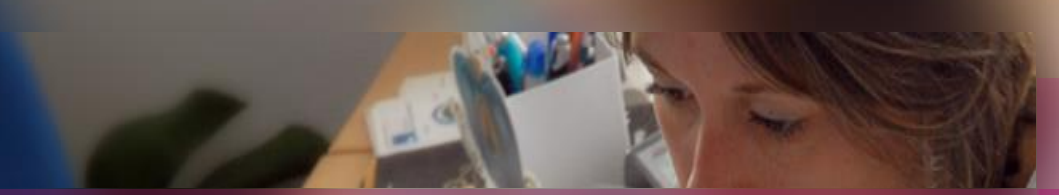

### **Présentation Générale**

ERGONOMIE DANS CYCLADES

ELEMENTS TRANSVERSES pour la gestion d'une session EXAMENS ou CONCOURS

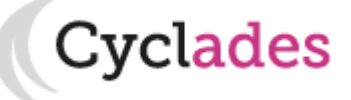

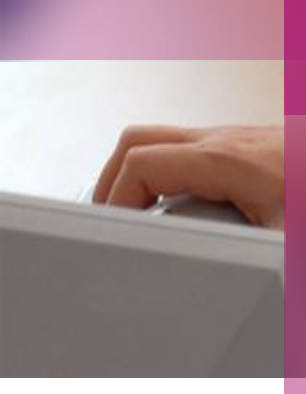

- 1. Ecran d'accueil
- 2. Aperçu des activités par acteur
- 3. Ajustement de la zone de travail
- 4. Boutons d'action
- 5. Composants particuliers
- 6. Aide en ligne

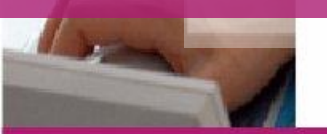

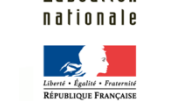

académie Rennes

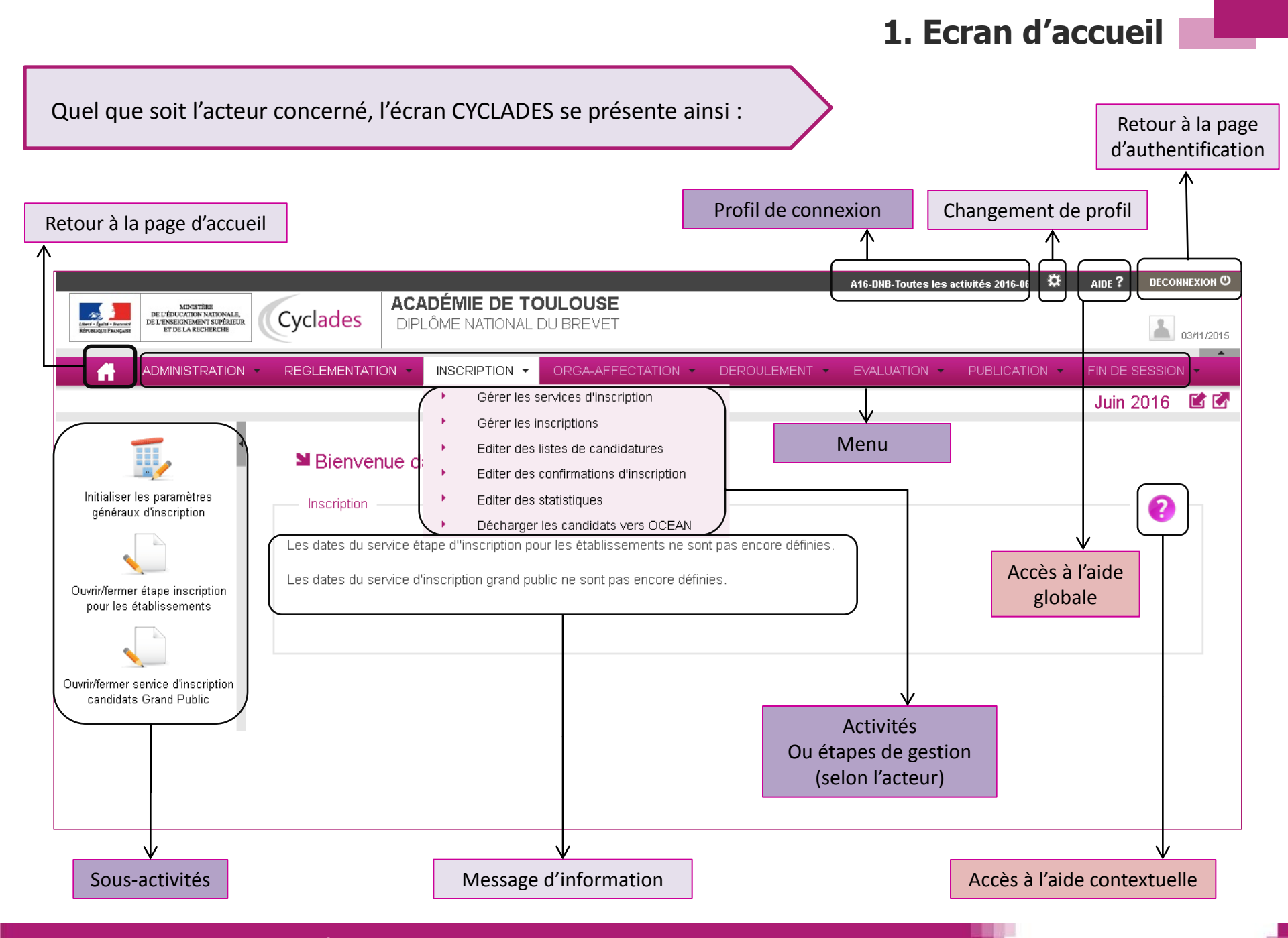

1. Ecran d'accueil

### 2. Aperçu des activités par acteur

- Gestionnaire
- Etablissement (pour les examens)
- Candidat
- 3. Ajustement de la zone de travail
- 4. Boutons d'action
- 5. Composants particuliers
- 6. Aide en ligne

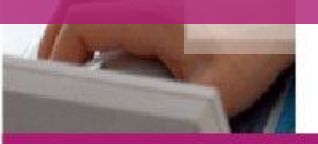

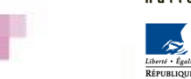

académie Rennes

#### 2. Aperçu des activités par acteur

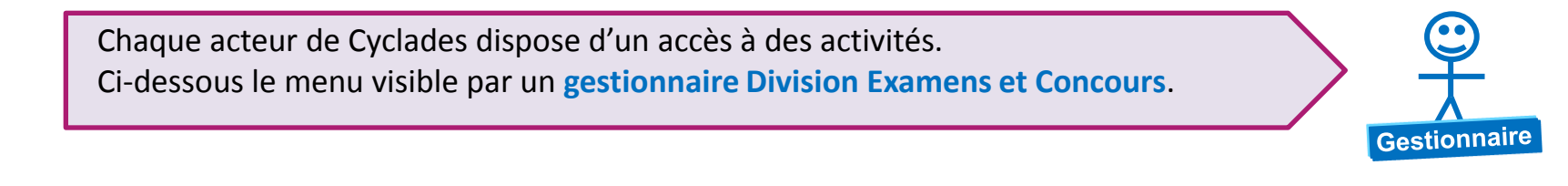

|                                                                            |                                                                                                    | ATE 2016 - A14 - ate2016 | i 🌣 AlD     | E? DECONNEXION O                                     |       |
|----------------------------------------------------------------------------|----------------------------------------------------------------------------------------------------|--------------------------|-------------|------------------------------------------------------|-------|
| MINISTÉRE<br>Leure faute Provent<br>Revenues Provents<br>Revenues Provents | Académie de RENNES<br>RECRUTEMENTS ADMINISTRATIFS                                                                                                    |                          |             | 22/12/2015                                           |       |
|                                                                            | ON - INSCRIPTION - EVALUATION -                                                                                                    | PUBLICATION - FIN DE     | E SESSION 🔫 |                                                      |       |
| ■ Bienvenue dans Cyclades                                                  | Etape de                                                                                                    | gestion                  |             | 2016 🖆 🚰                                             |       |
| Inscription                                                                |                                                                                                    |                          |             |                                                      |       |
| Les inscriptions sont ouvertes du 15/12/15 12:00                           | au 31/12/15 18: 1 (heure de Paris).                                                                                                    | Sous-activit             | és          |                                                      | REGLE |
|                                                                            | <ul> <li>Gérer les services d'inscription</li> <li>Gérer les inscriptions</li> <li>Editer des listes de candidatures</li> <li>Editer des confirmations d'inscription</li> <li>Editer des statistiques</li> <li>Décharger les candidats vers OCE</li> </ul> | on<br>AN                 | Ouv         | Initialiser les paramètres<br>généraux d'inscription | Les   |

#### 2. Aperçu des activités par acteur

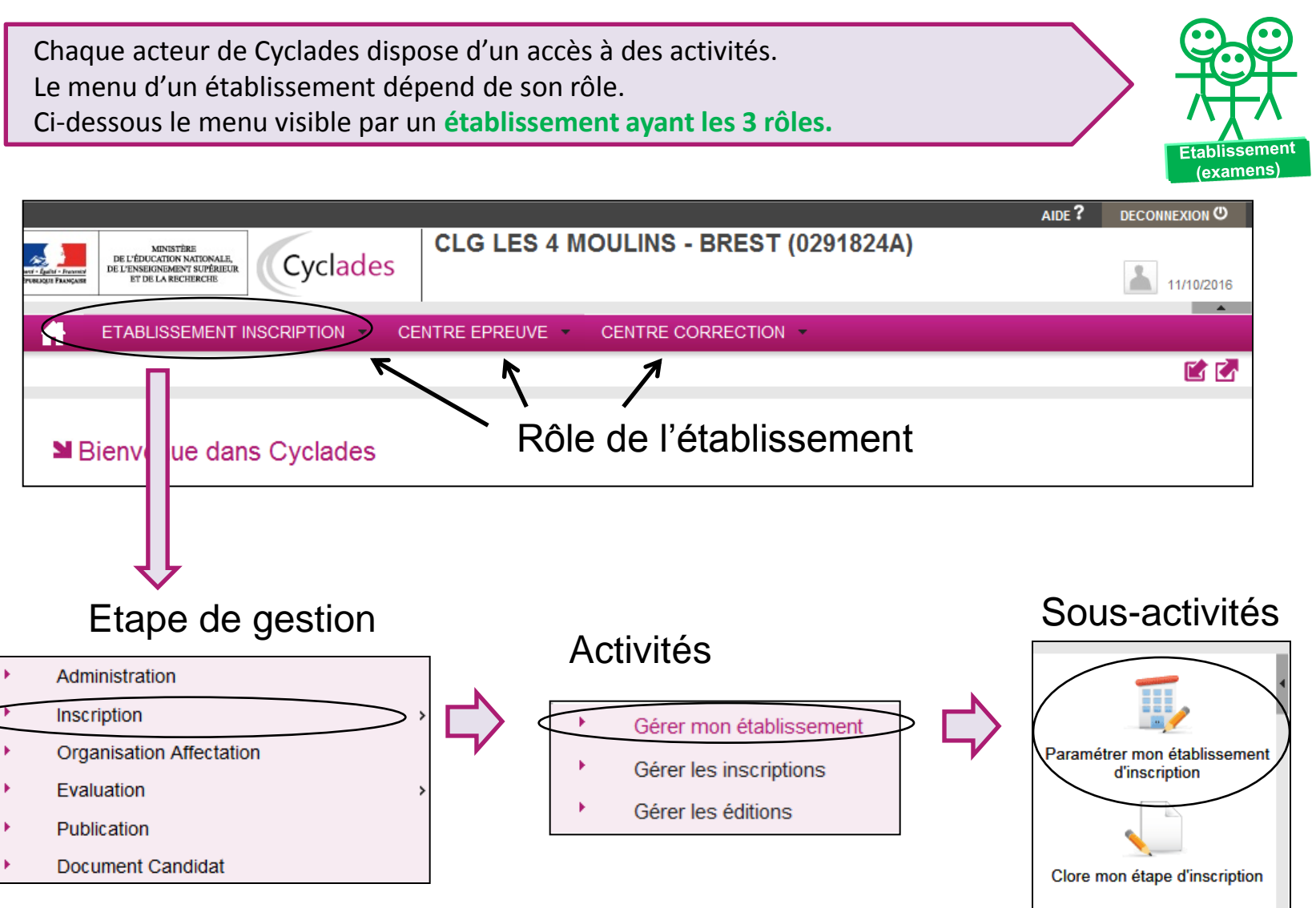

#### 2. Aperçu des activités par acteur

Chaque acteur de Cyclades dispose d'un accès à des activités. Ci-dessous est présenté le menu visible par un candidat aux examens ou concours.

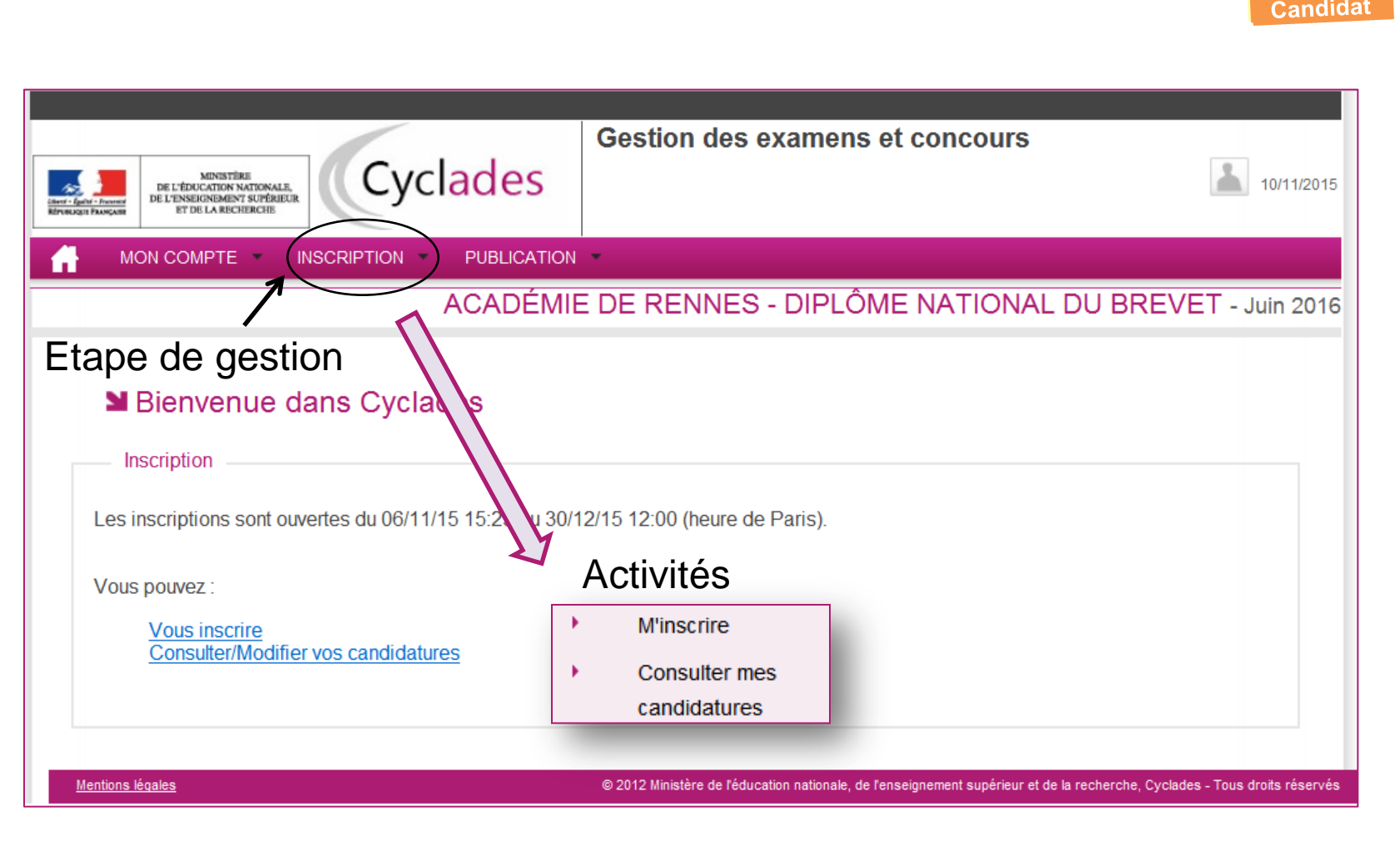

- 1. Aperçu des activités par type d'utilisateur
- 2. Ecran d'accueil

## 3. Ajustement de la zone de travail

- 4. Boutons d'action
- 5. Composants particuliers
- 6. Aide en ligne

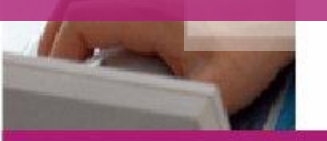

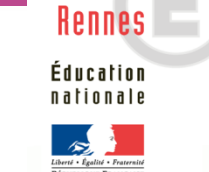

académie

#### **3. Ajustement de la zone de travail**

Action par volet vertical

Par défaut, les volets sont dépliés. Vous pouvez choisir la zone de travail à agrandir en utilisant les volets disponibles. Ici, à gauche de votre écran (concerne par exemple le bandeau des sous-activités, ou des critères de sélection dans une activité...).

|   | ADMINISTRATION · REGLEMENTATION · INSCRIPTION · ORGA-AFFECTATION · DEROULEMENT ·                           |
|---|----------------------------------------------------------------------------------------------------|
|   | ■ Initialiser les paramètres généraux d'inscription                                                        |
|   | 1     er les paramètres<br>aux d'inscription     31/12/2015     Jeudi, 31 Décembre, 2015                   |
| Γ | Cliquez sur le volet gris pour établissements                                                              |
| ≯ | replier la zone des sous activités                                                                         |
|   | Pays* FRANCE  ADMINISTRATION  REGLEMENTATION  ORGA-AFFECTATION  DEROULEMENT                                |
|   | Initialiser les paramètres généraux d'inscription ?                                                        |
|   | Dates de confirmation d'inscription                                                                        |
|   | Date de retour des confirmations<br>pour les candidats du service<br>Grand public *<br>Exemple: 30/05/1998 |
|   | Date de retour des confirmations<br>pour les établissements<br>Exemple: 30/05/1998                         |
|   | Adresse du service examen apparaissant sur les confirmations                                               |
|   | Pays* FRANCE V                                                                                             |

#### **3. Ajustement de la zone de travail**

Action par volet horizontal

Vous pouvez choisir la zone de travail à agrandir en utilisant les volets disponibles. Là, en haut à droite de votre écran (concerne le bandeau du haut).

| MINISTÈRE<br>DE L'ÉDUCATION NATIONALE,<br>DE L'ENSURIDINATION<br>FUE L'ENSURIDINATION<br>FUE L'ENSURIDINA | AIDE? DECONNEXION (U)                                                          |
|----------------------------------------------------------------------------------------------------|--------------------------------------------------------------------------------|
|                                                                                                    | 1                                                                              |
| ADMINISTRATION - REGLEMENTATION - INSCRIPTION - ORGA-AFFECTATION - DER                                                                                                    | Cliquez sur le volet gris pour replier                                         |
| Initialiser les paramètres généraux d'inscription 2                                                                                                    | la partie haute de l'écran                                                     |
| Dates de confirmation d'inscription Date de retour des confirmations pour les candidats du service Grand public* Exemple: 30/05/1998 ADMINISTRATION  REGLEMENTATION  INSCRIPTION  ORGA-AFFECTATION  DEROULEMENT                                                                                                    |                                                                                |
| <ul> <li>Initialiser les paramètres généraux d'inscription ?</li> <li>Dates de confirmation d'inscription</li> </ul>                                                                                                    | 2015 🖆 🛃                                                                       |
| Date de retour des confirmations<br>pour les candidats du service<br>Grand public *<br>Exemple: 30/05/1998                                                                                                    | 2                                                                              |
| Date de retour des confirmations<br>pour les établissements<br>Exemple: 30/05/1998                                                                                                    | Le volet supérieur disparait, <b>la</b><br><b>zone de travail est agrandie</b> |
| Adresse du service examen apparaissant sur les confirmations                                                                                                    |                                                                                |
| Pays* FRANCE                                                                                                    |                                                                                |

#### **3. Ajustement de la zone de travail**

Action globale (raccourci flèches roses en haut à droite)

Vous pouvez également agir globalement, en actionnant les flèches roses présentes en haut à droite de votre écran :

- La flèche descendante déplie le bandeau du haut et le bandeau des sous-activités (selon l'activité considérée)
- La flèche ascendante replie le bandeau du haut et le bandeau des sous-activités (si déplié).

| MINISTÈRE<br>DE L'ÉDUCATION NATIONALE,<br>DE L'ÉDUCATION NATIONALE,<br>DE L'ENSIGNIBILITS SUPÉRIEUR<br>ET DE LA RECHERCHE | Cyclades ACADEMIE DE RENNES<br>RECRUTEMENTS ADMINISTRATIFS                                                                                                    |                                                         |
|----------------------------------------------------------------------------------------------------|----------------------------------------------------------------------------------------------------|---------------------------------------------------------|
|                                                                                                    | REGLEMENTATION 		 INSCRIPTION 		 ORGA-AFFECTATION 		 DEROULEMENT                                                                                                    |                                                         |
| Initialiser les paramètres                                                                                                | s généraux d'inscription 😢 2015 🖬 🛃                                                                                                    |                                                         |
| Initialiser les paramètres<br>généraux d'inscription                                                                      | Dates de confirmation d'inscription      Date de retour des confirmations     grand public *         Exemple: 30/05/1998  Date de retour des confirmations     nour les établissements | Cliquez sur les flèches.                                |
| Ouvrir/fermer service d'inscription                                                                                       | ADMINISTRATION - REGLEMENTATION - INSCRIPTION - ORGA-AFFECTATION                                                                                                    |                                                         |
|                                                                                                    | Initialiser les paramètres généraux d'inscription ? Dates de confirmation d'inscription                                                                                                | 2015 🖬 🗹                                                |
|                                                                                                    | Date de retour des confirmations<br>pour les candidats du service<br>Grand public *<br>Exemple: 30/05/1998                                                                             | 2                                                       |
|                                                                                                    | Date de retour des confirmations<br>pour les établissements<br>Exemple: 30/05/1998                                                                                                    | ↓<br>Les volets se replient/déplient<br>automatiquement |
|                                                                                                    | Pays * FRANCE                                                                                                    |                                                         |

- 1. Ecran d'accueil
- 2. Aperçu des activités par type d'utilisateur
- 3. Ajustement de la zone de travail
- 4. Boutons d'action
  - Actions dans une activité
  - Ouverture d'une nouvelle fenêtre de travail
- 5. Composants particuliers
- 6. Aide en ligne

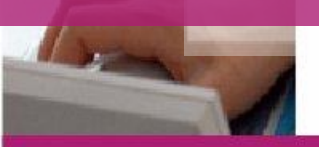

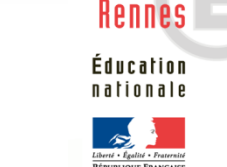

académie

Annuler

Action dans une activité : Modifier

- 1. Le bouton **Modifier** apparaît sur l'écran d'une activité, si vous êtes autorisé à y modifier des données.
- 2. Si vous cliquez sur le bouton, vous entrez en mode MODIFICATION : les champs deviennent modifiables.
- 3. Si vous n'avez effectué aucune modification, cliquer sur le bouton

pour revenir en CONSULTATION.

| <ul> <li>ADMINIS</li> </ul>           | Stration 👻 F         | REGLEMENTATION           | <ul> <li>INSCRIPT</li> </ul> | ion 🔻         | ORGANISATIO        | N 👻                         |                     |                         |            |                          |
|---------------------------------------|----------------------|--------------------------|------------------------------|---------------|--------------------|-----------------------------|---------------------|-------------------------|------------|--------------------------|
|                                       |                      |                          |                              |               |                    |                             |                     |                         |            |                          |
| Nouvelle recherc                      | he                   |                          |                              |               |                    | Nº Cyclades: 5              | 01111-01 MUSELLEC   | GUILLEMETTE CHARLO      | TTE MAR Né | (e) le: <b>29/04/199</b> |
| fficher 15 💌 éléme                    | ents                 |                          |                              |               |                    | Identification 0            | Infos candidature   | Qualification présentée | Eprouves   | Réconitulatif            |
| Liste des candidatures                | s                    | om de famille            | Nom d'usage                  |               | Prénome            | Identité                    | Thios candidature   | Qualification presencee | Epreuves   | Recapitulati             |
| Numero inscription                    | A V N                |                          | • Nom d usage                | A 1           | upops              | - Identite                  |                     |                         |            |                          |
| 00371                                 | MU                   |                          |                              | AI            | ASSIR              |                             | Civilité            | * MADAME 💌              |            |                          |
| 10917                                 | MU                   | S S                      |                              | 10            | A SSID             |                             | Nom de famille      | * MUSELLEC              |            |                          |
| 01111                                 | MU                   | SELLEC                   |                              | GI            | UILLEMETTE CHARLOT |                             | Confirmation du nom | * MUSELLEC              |            |                          |
| 2417                                  | MU                   | SELLEC                   |                              | Th            | IBAUD              |                             | No.                 | MUSELLEC                |            |                          |
| 02795                                 | MU                   | ZELET                    |                              | LL            | JCIEN PAUL PATRICE |                             | Nom d'usag          | e                       |            |                          |
| 02941                                 | MU                   | KINGA                    |                              | VI            | INCENT             |                             | Prénoms             | * GUILLEMETTE CHARLOT   | TE I       |                          |
| ffichage de l'élement 1               | à 15 sur 55 éléments | 2011                     |                              | ~             | 11 OF              |                             | IN                  | E 1408000693L           |            |                          |
| -                                     |                      |                          |                              |               |                    |                             |                     |                         |            |                          |
| Identification                        | Infos candidature    | Qualification présenté   | e Epreuves                   | Récapitulatif | Nº Inscript        | <ul> <li>Adrosso</li> </ul> |                     |                         |            |                          |
|                                       |                      | N° Inscription 501111-01 |                              |               |                    | Auresse                     |                     |                         |            |                          |
|                                       | Eta                  | at condidature. Inscrit  |                              |               |                    |                             | Pays                | * FRANCE                | •          |                          |
| <ul> <li>Ouelification pré</li> </ul> | Lic                  | a candidature insent     |                              |               |                    |                             | Adresse ligne       | 1 17 RESIDENCE PEN AL   |            |                          |
| Quanneauon pre                        | sentee               |                          |                              |               |                    |                             | Adresse liane       | 2                       |            |                          |
|                                       |                      | Série GENERALE           |                              |               |                    |                             |                     |                         |            |                          |
|                                       | E                    | nseignement -            |                              |               |                    |                             | Lieu d              | lit                     |            |                          |
| Identification du                     | candidat             |                          |                              |               |                    |                             | Code postal         | * 22220                 |            | Annulon                  |
|                                       |                      |                          |                              |               |                    |                             | Localité            | * PLOUGUIEL             |            | Annuler                  |
|                                       |                      | Civilité MADAME          |                              |               | · ·                |                             |                     |                         |            |                          |
|                                       | N                    | om de famille MUSELLEC   |                              |               |                    | _                           |                     |                         |            |                          |
|                                       |                      | Nom d'usage -            |                              |               |                    |                             |                     |                         |            |                          |
|                                       |                      | Prenoms GUILLEMETT       | E CHARLOTTE MAR              |               |                    |                             |                     |                         |            |                          |
|                                       | Data                 | INE 1408000693L          |                              |               |                    |                             |                     |                         |            |                          |
|                                       | Commune              | de naissance 29/04/1997  |                              |               |                    |                             |                     |                         |            |                          |
|                                       | Commune              | de naissance PAIMPOL     |                              |               |                    |                             |                     |                         |            |                          |
|                                       | Département          |                          |                              |               |                    |                             |                     |                         |            |                          |
|                                       | Departement          |                          |                              |               | Modifier           |                             |                     |                         |            |                          |
|                                       | Pays                 | Nationalitá ERANCAR      |                              |               |                    |                             |                     |                         |            |                          |
|                                       |                      | Manonanile FRANCAIS      |                              |               |                    |                             |                     |                         |            |                          |

Action dans une activité : Enregistrer suite à modification

Lorsque vous êtes en mode MODIFICATION, pensez à enregistrer vos modifications. Un clic sur le bouton Enregistrer met à jour les données ; un message de succès apparaît ensuite en haut de votre écran. Enregistrement effectué. fos candidature Identification Qualification présentée Récapitulatif Epreuves Identité Civilité \* MONSIEUR . Nom de famille \* LARCHEY Confirmation du nom \* LARCHEY Le passage d'un écran / onglet à un autre ne Nom dusage provoque pas un enregistrement automatique des Prénoms \* OSMAN données que vous avez modifiées. INE 0309000151E Conformément à la "loi informatique et er 1978 modifiée en 2004, vous bénéficiez d'un droit les motifs léa académie. Vous pouvez également, p vous opposer au traitement des données vous c Précédent Suivant Enregistrer Annuler Visualiser/Imprime Si vous avez modifié des données et que vous cliquez sur le bouton Annuler ou sur un autre onglet

OU Si waxa aha

Si vous changez d'activité / sous-activité

le message de confirmation suivant est affiché :

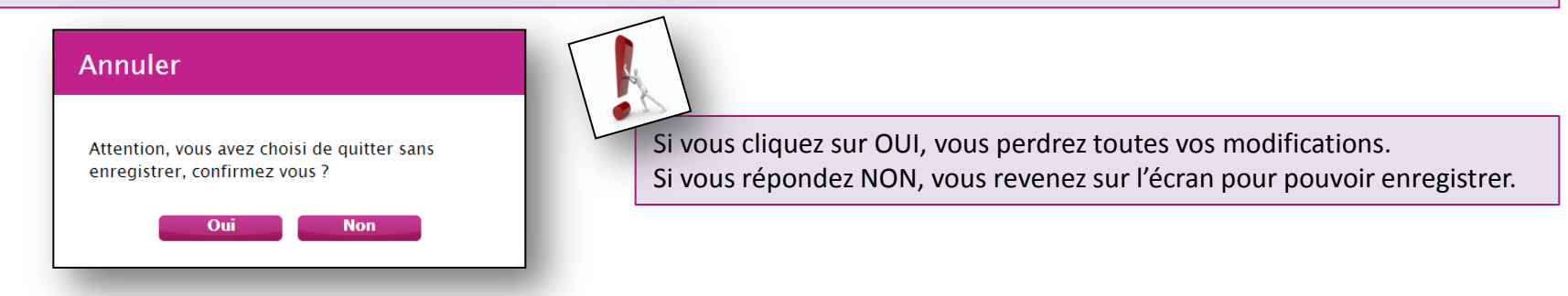

Action dans une activité : Précédent et Suivant

- La navigation dans une activité CYCLADES utilisant des onglets est parfois séquentielle : c'est le cas de la création d'une candidature pour laquelle vous ne pouvez passer à l'onglet suivant que lorsque toutes les informations obligatoires de l'onglet en cours sont renseignées.
- De même, vous n'avez accès aux boutons d'action Enregistrer, puis Visualiser/Imprimer, que lorsque vous avez fini votre saisie.

| Identification                                  | Infos candid                                                           | lature Qualifica                                                                 | ation présentée                                             | Epreuves                                              | Récapitulatif                                        | N° Inscription                                                         | ?                                         |               |                                                                                                    |
|-------------------------------------------------|------------------------------------------------------------------------|----------------------------------------------------------------------------------|-------------------------------------------------------------|-------------------------------------------------------|------------------------------------------------------|------------------------------------------------------------------------|-------------------------------------------|---------------|----------------------------------------------------------------------------------------------------|
| ▶ Identité                                      |                                                                        |                                                                                  |                                                             | ► Nai                                                 | issance                                              |                                                                        |                                           |               |                                                                                                    |
|                                                 | Civilité *                                                             | MADAME 💌                                                                         |                                                             |                                                       | Pays de naissan                                      | Ce * FRANCE                                                            | •                                         |               |                                                                                                    |
| No                                              | m de famille *                                                         | Gramme                                                                           |                                                             |                                                       | Date de naissan<br>Exemple: 30/05/1                  | ce* 30/05/2002                                                         |                                           | $\rightarrow$ | A                                                                                                    |
| Confirma                                        | ation du nom *                                                         | Gramme                                                                           |                                                             |                                                       | Confirmation date                                    | de 30/05/2002                                                          |                                           | i i           |                                                                                                    |
|                                                 | Nom d'usage                                                            |                                                                                  |                                                             | С                                                     | naissan<br>Commune de naissan                        | <sup>ce *</sup> Beauvais                                               |                                           |               | Exemple de la création d'une                                                                                                    |
|                                                 | Prénoms *                                                              | Anna                                                                             |                                                             | De                                                    | épartement de naissa<br>Exemples: 44, 2A, 9          | nce<br>74 * 60                                                         |                                           |               | candidature :                                                                                                    |
|                                                 |                                                                        |                                                                                  |                                                             | Arron                                                 | ndissement de naissa                                 | nce                                                                    |                                           |               | Les boutons d'actions sont                                                                                                    |
|                                                 |                                                                        |                                                                                  |                                                             |                                                       | Nationali                                            | té * FRANCAIS                                                          | •                                         |               | disponibles au cas par cas,                                                                                                    |
| <ul> <li>Adresse</li> </ul>                     |                                                                        |                                                                                  |                                                             | ► Co                                                  | ntact                                                |                                                                        |                                           |               | selon l'avancement de la saisie                                                                                                    |
|                                                 | Pays *                                                                 | FRANCE                                                                           | •                                                           |                                                       | Téléphone person                                     | inel                                                                   |                                           |               |                                                                                                    |
| Ac                                              | dresse ligne 1                                                         | 15 rue de la sant                                                                | é                                                           | <ul> <li>Situ</li> </ul>                              | uation du candidat                                   |                                                                        |                                           |               | L'utilisateur ne peut enregistrer                                                                                                    |
| Ac                                              | dresse ligne 2                                                         |                                                                                  |                                                             | profe                                                 | Catégorie so                                         | CIO- ARTISANS                                                          |                                           |               | que lorsqu'il a renseigné toutes                                                                                                    |
|                                                 | Lieu dit                                                               |                                                                                  |                                                             | prote                                                 | la mè                                                | re *                                                                   |                                           |               | les informations obligatoires                                                                                                    |
|                                                 | Code postal *                                                          | 25000                                                                            |                                                             |                                                       |                                                      |                                                                        |                                           |               | 5                                                                                                    |
| Conformémen<br>qui vous conce<br>pour des motil | Localite *<br>t à la "loi infor<br>ernent : vous f<br>fs légitimes, vo | BESANCON<br>matique et libertés"<br>pouvez exercer ce d<br>pous opposer au trait | du 6 janvier 1978<br>roit en vous adres<br>ement des donnée | modifiée en 200<br>sant au service<br>s vous concerna | 04, vous bénéficiez d<br>des examens et conc<br>ant. | 'un droit d'accès et de rectificati<br>cours de votre académie. Vous j | ion aux informations<br>pouvez également, |               | <ul> <li>Il ne peut visualiser et<br/>imprimer son récapitulatif<br/>seulement lorsque tous les<br/>onglets sont renseignés</li> </ul> |
| Précédent                                       | Suiv                                                                   | r <mark>ant</mark> Enre                                                          | gistrer                                                     | Quitter                                               | Visualiser/Impri                                     | mer                                                                    |                                           |               |                                                                                                    |

Action dans une activité : Visualiser/Imprimer.

- 1. Lorsque vous cliquez sur le bouton Visualiser/Imprimer, une fenêtre apparait et vous pouvez pré visualiser votre document tel qu'il sera imprimé.
- 2. La fenêtre de prévisualisation dispose d'un menu d'options 🔛 🗔 🔍 🔍 🖶 🧊 : vous pouvez enregistrer votre document (PDF) sur votre poste en sélectionnant la disquette ou cliquer sur l'imprimante.

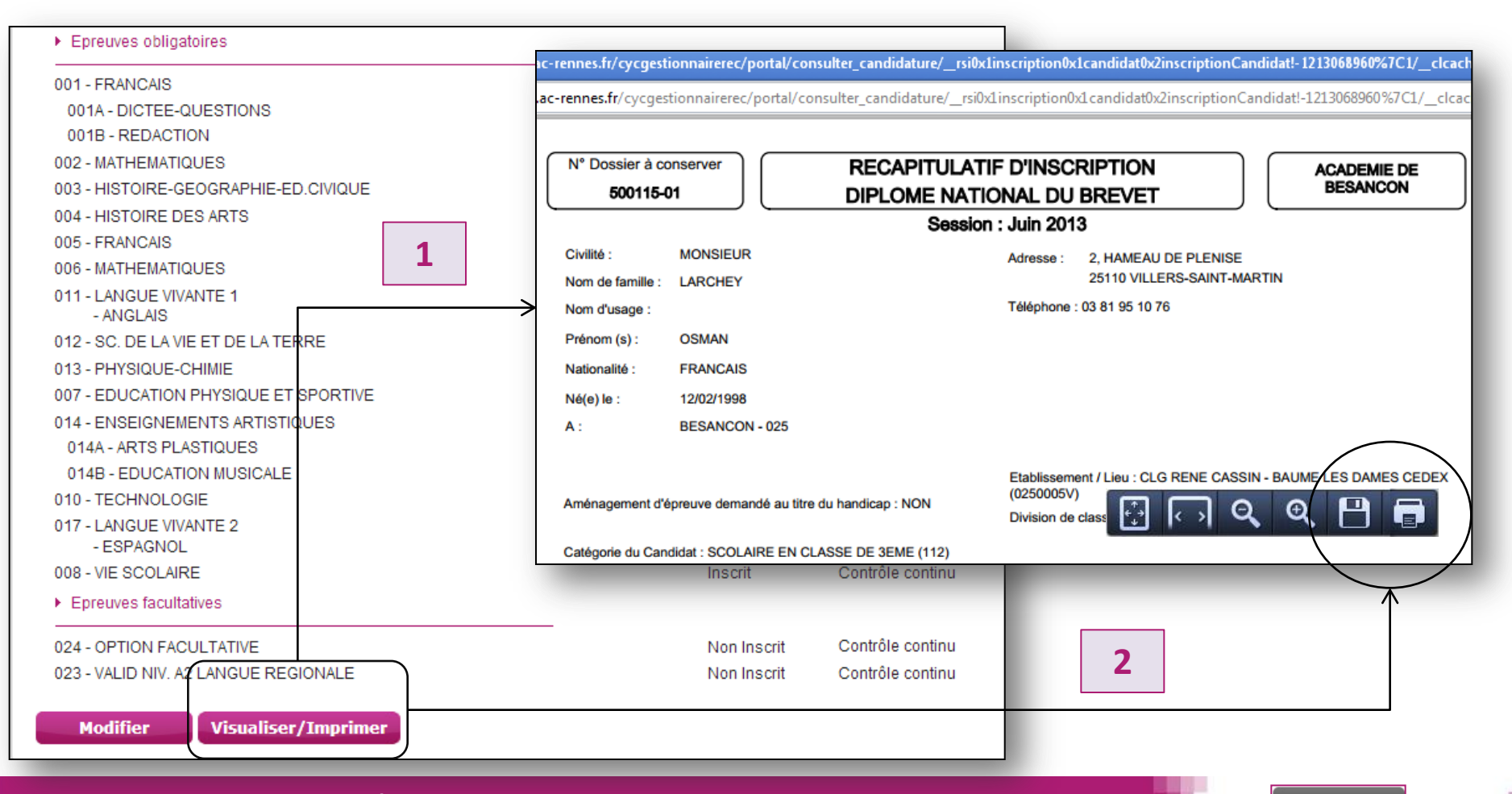

Consultation d'élément dans une activité : Voir précédent et Voir suivant.

Pour une activité nécessitant une recherche préalable et suite à la sélection d'un élément, selon la résolution de l'écran et de la quantité d'informations à afficher, deux cas peuvent se produire :

- 1. Soit la liste des résultats de recherche reste présente dans un bandeau en haut de l'écran.
- Soit, les boutons Voir précédent et Voir suivant apparaissent en haut de l'écran de l'élément sélectionné (voir ci-dessous) ; ils permettent de passer à l'élément précédent / suivant.
   Cette fonctionnalité dépend de la résolution de l'écran, et de la quantité d'informations à afficher.

|                                                                                                    |           | - |
|----------------------------------------------------------------------------------------------------|-----------|---|
|                                                                                                    |           |   |
| Consulter/Modifier un regroupement de candidatures 2                                                                                                    | Juin 2015 |   |
| Voir précédent Inacand29public , cand du 29 prive Voir suivant                                                                                                    |           | Ť |
| Regroupement       Code * Inacand29public         Libellé * cand du 29 prive         Type * Regroupement de candidatures                                                                                                    |           |   |
| <ul> <li>Les candidatures répondent aux critères suivants :</li> <li>Etat Egal Inscrit<br/>Candidat &gt; Nom de famille Egal m%<br/>Etablissement d'inscription &gt; Statut Egal Privé hors contrat Privé sous contrat<br/>Etablissement d'inscription &gt; Code établissement d'inscription Egal 029%</li> </ul> |           |   |

- 1. Ecran d'accueil
- 2. Aperçu des activités par type d'utilisateur
- 3. Ajustement de la zone de travail
- 4. Fonctionnement des boutons d'action
  - Actions dans une activité
  - Ouverture d'une nouvelle fenêtre de travail
- 5. Composants particuliers
- 6. Aide en ligne

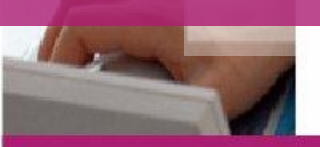

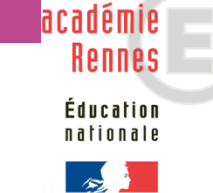

#### 4. Fonctionnement des boutons : ouverture nouvelle fenêtre

#### ACTION RESERVEE A L'ACTEUR GESTIONNAIRE.

- 1. Lorsque vous cliquez sur le bouton i, une **nouvelle fenêtre de travail** s'ouvre dans un autre onglet de votre navigateur internet, avec le **dernier profil sélectionné**.
- 2. Dans cette nouvelle fenêtre de travail, vous pouvez ouvrir des activités en parallèle avec un même profil de connexion, ou bien changer de profil de connexion et **travailler en parallèle** sur deux activités différentes.

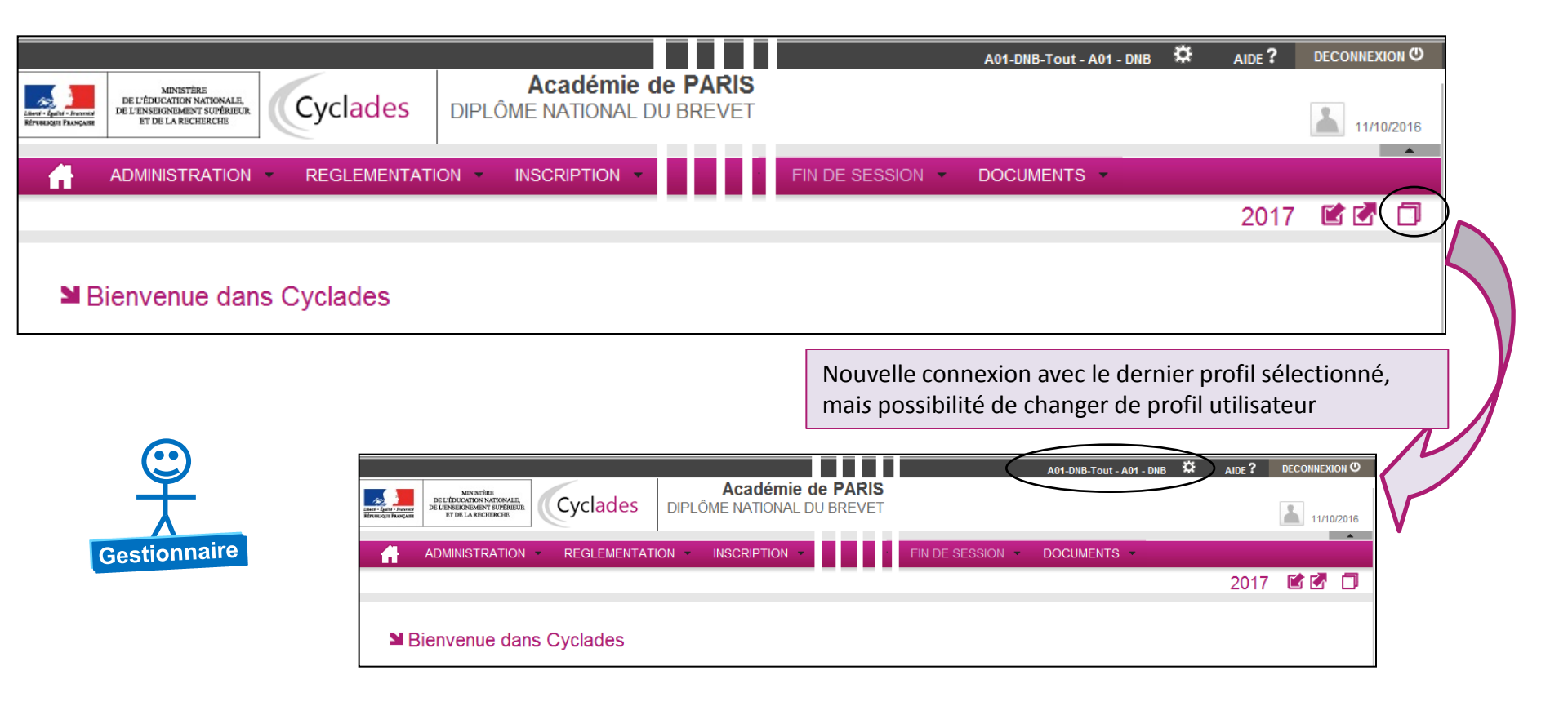

- 1. Ecran d'accueil
- 2. Aperçu des activités par acteur
- 3. Ajustement de la zone de travail
- 4. Boutons d'action

### 5. Composants particuliers

- Aide à la saisie : l'auto-complétion
- Aide à la sélection : filtre à l'affichage
- Fonctionnement des volets en accordéon
- Principe des vases communicants
- 6. Aide en ligne

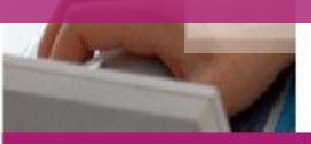

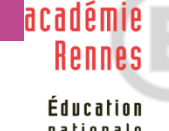

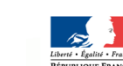

#### 5. Composant particulier : auto-complétion

- Dans Cyclades, certains champs disposent d'une aide à la saisie : l'auto-complétion propose à l'utilisateur des résultats au fur et à mesure qu'il entre des caractères.
- Sont concernés dans Cyclades les localités situées en France (code postal, commune...), le nom des établissements d'inscription et d'exercice, les codes de lieux....

| <ul> <li>Adresse</li> <li>Saisir le pays, la commune, le code postal et au moins un des trois of facultatifs.</li> <li>Pays * FRANCE</li> <li>Adresse 1 Rue Dupuy du Faoux</li> <li>Adresse 2</li> <li>Lieu-dit</li> </ul>                                                                              | champs                                  | <ul> <li>Exemple :</li> <li>1. L'utilisateur saisit « VERS » dans le champ<br/>« Localité » ; lui sont automatiquement proposées<br/>toutes les localités qui correspondent.</li> <li>2. Si l'utilisateur clique sur une des valeurs<br/>proposées, le code postal et la localité sont<br/>automatiquement renseignés.</li> </ul> |
|----------------------------------------------------------------------------------------------------|-----------------------------------------|----------------------------------------------------------------------------------------------------|
| Code postal *<br>Localité<br>Vers<br>VERS-71240<br>• VERSONNEX-74150<br>• VERSONNEX-74150<br>• VERS-71240<br>• VERSONNEX-74150<br>• VERS-71240<br>• VERSONNEX-74150<br>• VERS-71240<br>• VERSONNEX-74150<br>• VERS-71240<br>• VERSONNEX-74150<br>• VERS-71240<br>• VERSONNEX-74150<br>• VERSONNEX-74150 | )1 ► Adress<br>Saisir le<br>facultatifs | se<br>pays, la commune, le code postal et au moins un des trois champs<br>s.<br>Pays * FRANCE<br>Adresse 1 Rue Dupuy du Faoux<br>Adresse 2<br>Lieu-dit<br>Code postal * 78000<br>Localité * VERSAILLES                                                                                                    |

#### **5.** Composant particulier : filtre à l'affichage

Dans Cyclades, certains champs de saisie disposent d'une fonction de **filtre** : lorsque vous commencez à entrer un code ou un libellé dans le champ, Cyclades filtre la liste selon les caractères que vous avez saisis.

| Code * 0123<br>Libellé * Test<br>Cible d'affectation * Centre épreuve V<br>Filtre PRO<br>Sélectionner tout / Désélectionner<br>tout<br>PROFESSIONNELLE<br>PROFESSIONNELLE<br>PROFESSIONNELLE - AGRICOLE<br>GENERALE<br>GENERALE - FRANCO-ALLEMAND<br>GENERALE - SECTION INTERNATIONALE<br>GENERALE - LANGUE REGIONALE | <ul> <li>Exemple :</li> <li>1. Vous avez une liste.</li> <li>2. Pour filtrer, entrer vos caractères dans le champ de saisie.</li> <li>3. Ici, on tape « PRO » pour filtrer le caractère « professionnelle »</li> <li>4. Cyclades sélectionne automatiquement les éléments qui sont constitués de la chaîne de caractère recherchée.</li> <li><u>Remarque</u> : les éléments sélectionnés auparavant sont conservés en plus des valeurs correspondant au filtre.</li> </ul> |
|----------------------------------------------------------------------------------------------------|----------------------------------------------------------------------------------------------------|
| $\land$                                                                                                    | Créer un regroupement d'épreuves ?                                                                                                    |
|                                                                                                    | Code * 0123                                                                                                    |
|                                                                                                    | Cible d'affectation * Contra énergy .                                                                                                    |
|                                                                                                    | Filtrer PRO                                                                                                    |
|                                                                                                    | Sélectionner tout / Désélectionner tout                                                                                                    |
|                                                                                                    | PROFESSIONNELLE     PROFESSIONNELLE - AGRICOLE                                                                                                    |

#### 5. Composant particulier : volet en accordéon

Un volet en accordéon permet de gérer un bloc de données à gérer sur une page déjà chargée en information, en permettant d'afficher ou de cacher les données de ce bloc. Exemple : activité Créer une candidature / onglet Epreuves Créer une candidature Dans l'onglet « Epreuves » : Le premier volet, ici 1. FF FF Né(e) le: 30/05/1999 LANGUE VIVANTE 1 est ouvert Identification Infos candidature Qualification présentée Epreuves 🔞 Récapitulatif N° Inscription 2. Lorsque l'on sélectionne une valeur dans le menu Epreuves obligatoires déroulant (ici ALLEMAND) : le volet se replie et le volet suivant se déplie automatiquement 011 : LANGUE VIVANTE 1 : Inscrit Mode évaluation Contrôle continu Position \* Inscrit -M Créer u andidature ALI FMA FF FF 30/01/1999 ANGLAIS ▶ 017 : LANGUE VIVANTE 2 : Inscrit ARABE ARMENIEN Identification didature Qualification présentée Epreuves 🔞 Récapitulatif N° Inscription Epreuves facultatives BAMBARA CHINOIS Epreuves ob DANOIS ESPAGNOL HEBREU ▼ 024 : OPTION FACULTATIVE ITALIEN JAPONAIS ALLEMAND : Inscrit ▶ 011 : LANGUE VIVANTE 1 NEERLANDAIS Position NORVEGIEN POLONAIS • 017 : LANGUE VIVANTE 2 : Inscrit Options PORTUGAIS RUSSE Mode évaluation Contrôle continu SUEDOIS Position \* Inscrit -TAMOUL Langues -2 ▶ 023 : VALID NIV, A2 LANGUE REGIONALE Epreuves facultatives 024 : OPTION FACULTATIVE Mode évaluation Contrôle continu Position \* • Options -

#### **5.** Composant particulier : vases communicants

- Dans Cyclades, deux listes mises côte à côte peuvent être vues comme des vases communicants.
   Quand une liste est vidée d'un objet, celui-ci est placé dans l'autre liste, et inversement.
- C'est la liste de droite qui présente les éléments choisis.

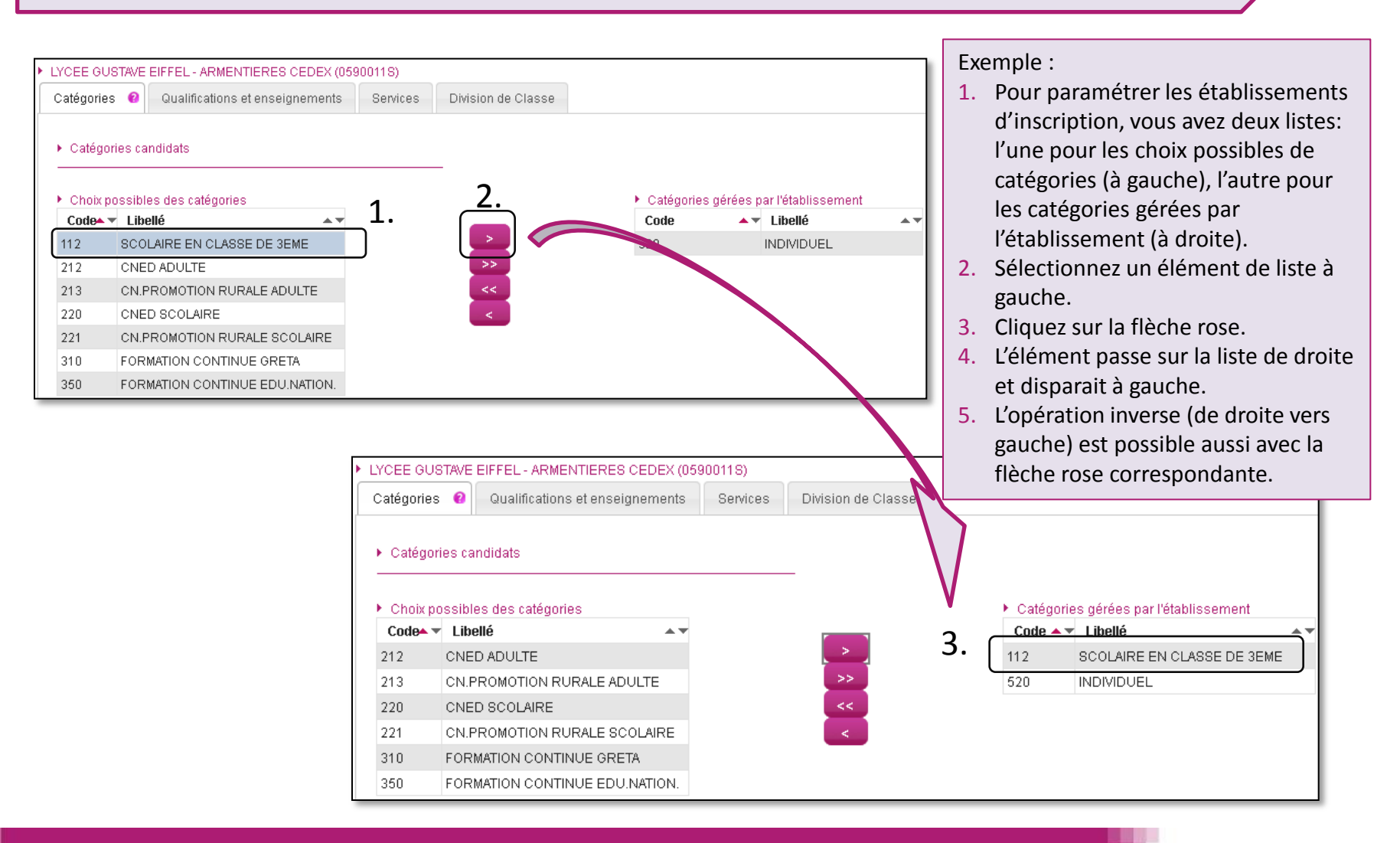

- 1. Ecran d'accueil
- 2. Aperçu des activités par acteur
- 3. Ajustement de la zone de travail
- 4. Boutons d'action
- 5. Composants particuliers
- 6. Aide en ligne
  - Aide générale
  - Aide contextuelle
  - Spécificités

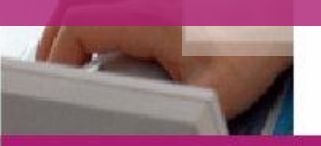

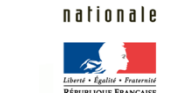

académie Rennes

### 6. Aide en ligne : aide générale 1/2

L'aide générale est accessible depuis n'importe quel écran de CYCLADES en cliquant sur l'icône présente en haut à droite, dans le bandeau noir : ouverture de la table des matières de l'aide en ligne.

| MINISTÈRE<br>Inner farti rener<br>Reference Rangem                               | TIONALE, Cyclades DIPL               | Académie de PARIS<br>.ôme National du Brevet                                                                                                    | A01-DNB-Tout - A01 - DNB AIDE? LECONNEXION O                                                                                                    |
|----------------------------------------------------------------------------------|--------------------------------------|----------------------------------------------------------------------------------------------------|----------------------------------------------------------------------------------------------------|
|                                                                                  | Cyclades - Windows Internet Explorer |                                                                                                    |                                                                                                    |
| ADMINISTR<br>Bienvenu<br>Inscription<br>Les dates du servi<br>Les dates du servi | Contenu Didex Rechero                | the Source Pour consulter et/ou imprimer le LIVRET D'ACCUEIL du don Livret_Accueil_Examen_DNB_V5.4   Pour consulter et/ou imprimer le document présentant l'ergo primer : Document Francois Oralidos V7.4                                                                                                    | - Rechercher - GO                                                                                                    |
|                                                                                  | FICHES MENTIONS LEGALES              | Suivant : <u>Document_Ergonomie_Cyclades_V7.1</u> Pour consulter et/ou imprimer le document présentant <b>ia for</b> l'application cliquez sur le lien suivant : <u>Document_Recher</u> consulter et/ou imprimer le document présentant les tr     l'application cliquez sur le lien suivant : <u>Document_Traiten</u> | Affichage d'une <b>table des matières</b><br>permettant d'accéder à l'ensemble des textes<br>d'aide de l'application CYCLADES (relatifs aux<br>étapes de gestion, activités, sous-activités,<br>Foire Aux Questions, Fiches de procédures). |
|                                                                                  |                                      |                                                                                                    | Focus à l'ouverture sur la <b>Documentation en</b><br><b>ligne</b> donnant accès à la documentation<br>générale (manuels utilisateurs, document<br>d'ergonomie, module de recherche,<br>traitements planifiés)                              |

#### 6. Aide en ligne : aide générale 2/2

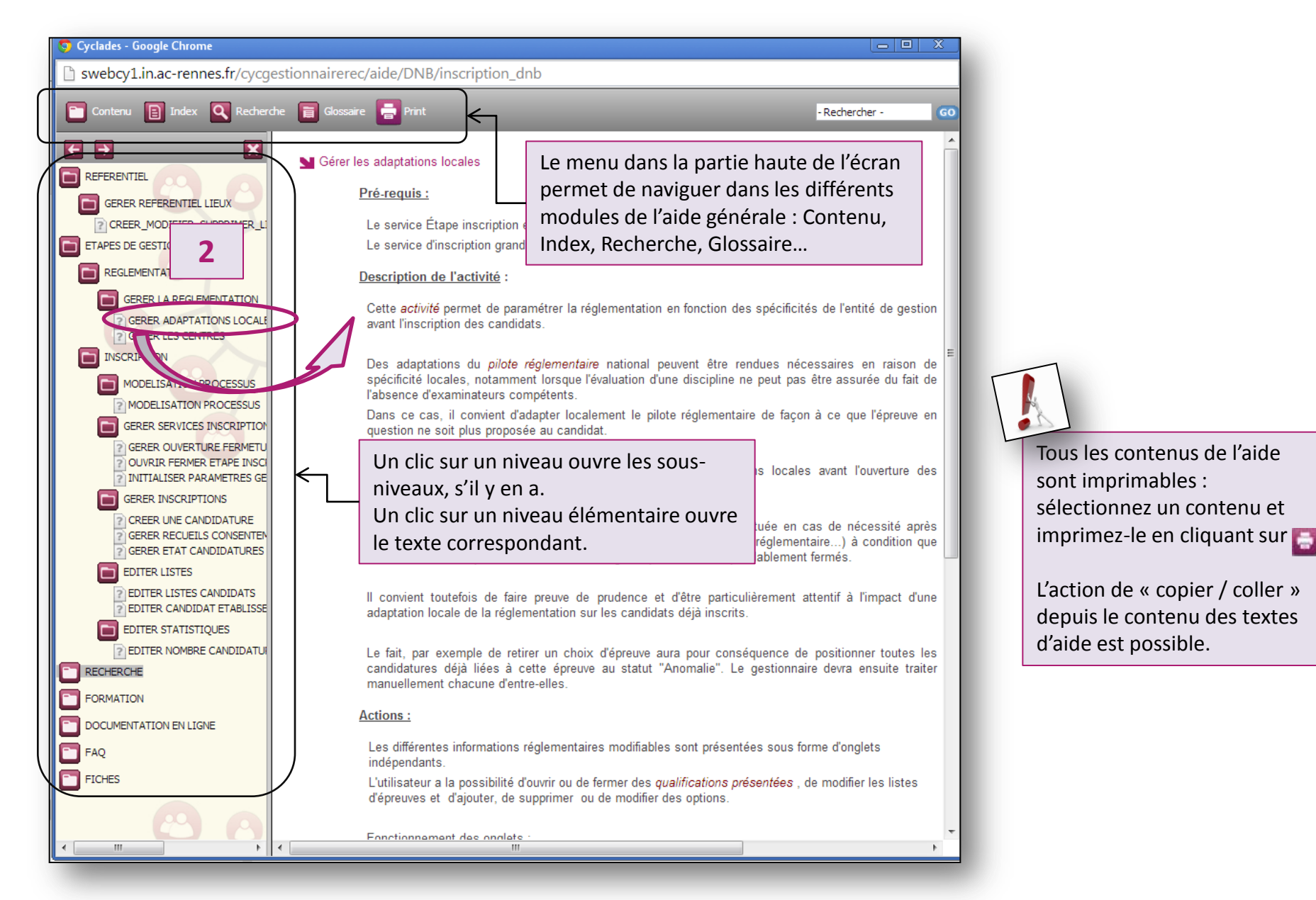

### 6. Aide en ligne : aide contextuelle 1/2

- L'aide contextuelle est accessible depuis les écrans affichant l'icône 🕐 présente à droite de chaque intitulé d'activité.
- Elle donne accès à des aides contextuelles en rapport avec l'activité et l'écran dans lequel on se situe.

|                                                     | EMENTATION - INSCRIPTION - ORGA-AFFECTATION - DEROULEMEN                                                                                              | т 👻                                            |  |  |  |  |
|-----------------------------------------------------|----------------------------------------------------------------------------------------------------|------------------------------------------------|--|--|--|--|
| Editer des listes de candidatures                   | 9_                                                                                                    |                                                |  |  |  |  |
|                                                     |                                                                                                    |                                                |  |  |  |  |
| Titre édition *                                     |                                                                                                    |                                                |  |  |  |  |
| Type édition * Liste simple                         |                                                                                                    |                                                |  |  |  |  |
| Critères de sélection Regroupement/Tri              |                                                                                                    |                                                |  |  |  |  |
| Chiefes de Selection - Regioupement m               | CANDIDATURES - Windows Internet Explorer                                                                                                    | Une fois ouverte, la fiche d'aide              |  |  |  |  |
| Arbre des critères de recherche                     | V                                                                                                    | contextuelle est directement imprimable        |  |  |  |  |
| N° Cyclades<br>Numéro d'inscription                 | Méditer des listes de candidatures                                                                                                    | en cliquant sur la fenêtre d'aide en           |  |  |  |  |
| Candidat     Etat                                   | Pré-reguis :                                                                                                    | utilisant le raccourci : CTRL + P              |  |  |  |  |
| Catégorie du candidat                               |                                                                                                    |                                                |  |  |  |  |
| Lieu d'origine                                      | Cette activité est toujours accessible.                                                                                                    | Le « copier / coller » des textes de l'aide    |  |  |  |  |
|                                                     | Description de l'activité :                                                                                                    | contextuelle est possible.                     |  |  |  |  |
| Handicap<br>Données handicap                        | Le but de cette activité est d'éditer des listes de candidatures.                                                                                     |                                                |  |  |  |  |
| Qualification présentée<br>Enseignement valorisable | Plusieurs listes sont à disposition.                                                                                                    |                                                |  |  |  |  |
|                                                     | La liste vous permet de retrouver le n° d'inscription d'un candidat mais aussi de pointer et de contrôler le retour des confirmations d'inscription : |                                                |  |  |  |  |
| Centre de correction                                | tous pouvez antis controler que la committation signee conespond bien a                                                                               | a control totolon de l'inscription de canadat. |  |  |  |  |
| Mode inscription                                    | Actions :                                                                                                    |                                                |  |  |  |  |
| Consentements                                       | Au préalable, your devez chaisir <b>le tupe d'édition</b> que your souhaitez a                                                                        | Śpóror :                                       |  |  |  |  |

### 6. Aide en ligne : aide contextuelle 2/2

Si l'icône 🕜 apparait dans l'intitulé d'un onglet, un clic sur cette image ouvre le texte d'aide directement sur l'onglet considéré.

| Créer une o        | candidature                                                                                                    |
|--------------------|----------------------------------------------------------------------------------------------------|
|                    |                                                                                                    |
| Identification 🛛 🔞 | Infos candidature Qualitation présentée Epreuves Récapitulatif N° Inscription                                                                                                    |
| → Identité         | ► Naissance                                                                                                    |
|                    | Civilité * Pays de naissance *                                                                                                    |
|                    | Nom de famille * Date de naissance * Exemple: 30/05/1998                                                                                                    |
| 1                  | Confirmation dli nom *                                                                                                    |
|                    | swebcy1.in.ac-rennes.fr/cycgestionnairerec/aide/DNB/INSCRIPTION/GERER_INSCRIPTIONS/CREER_UNE_CANDIDATURE.htm#IDENT                                                                                                    |
|                    | Identification Infos candidature Qualification présentée Épreuves Récapitulatif Nº Inscription                                                                                                    |
| ▶ Adresse          | Rubrique "date de naissance" : La date de naissance saisie doit correspondre à une tranche d'âge comprise entre 10 et 100 ans.<br>L'année de naissance est obligatoire, la valeur saisie sur le jour peut être égale à 00, dans ce cas et seulement dans ce cas, la valeur saisie s<br>mois peut être égale à 00. |
|                    | Rubrique "pays de naissance" : si le pays sélectionné est "France", les champs "commune" et "département" sont obligatoires, sinon la saisi-<br>ces rubriques est facultative.                                                                                                    |
|                    | N'oubliez pas : Il faut être vigilant sur la saisie de cette information car celle-ci figurera sur le relevé de notes et, le cas échéant, sur le diplôm                                                                                                    |

### 6. Aide en ligne : affichage du descriptif du mot

Les textes d'aide peuvent contenir des mots en *italique rose* : ces mots sont recensés dans le glossaire CYCLADES commun à tout domaine.

Lorsque vous cliquez sur un mot *italique rose* sa définition s'affiche en italique à côté du mot.

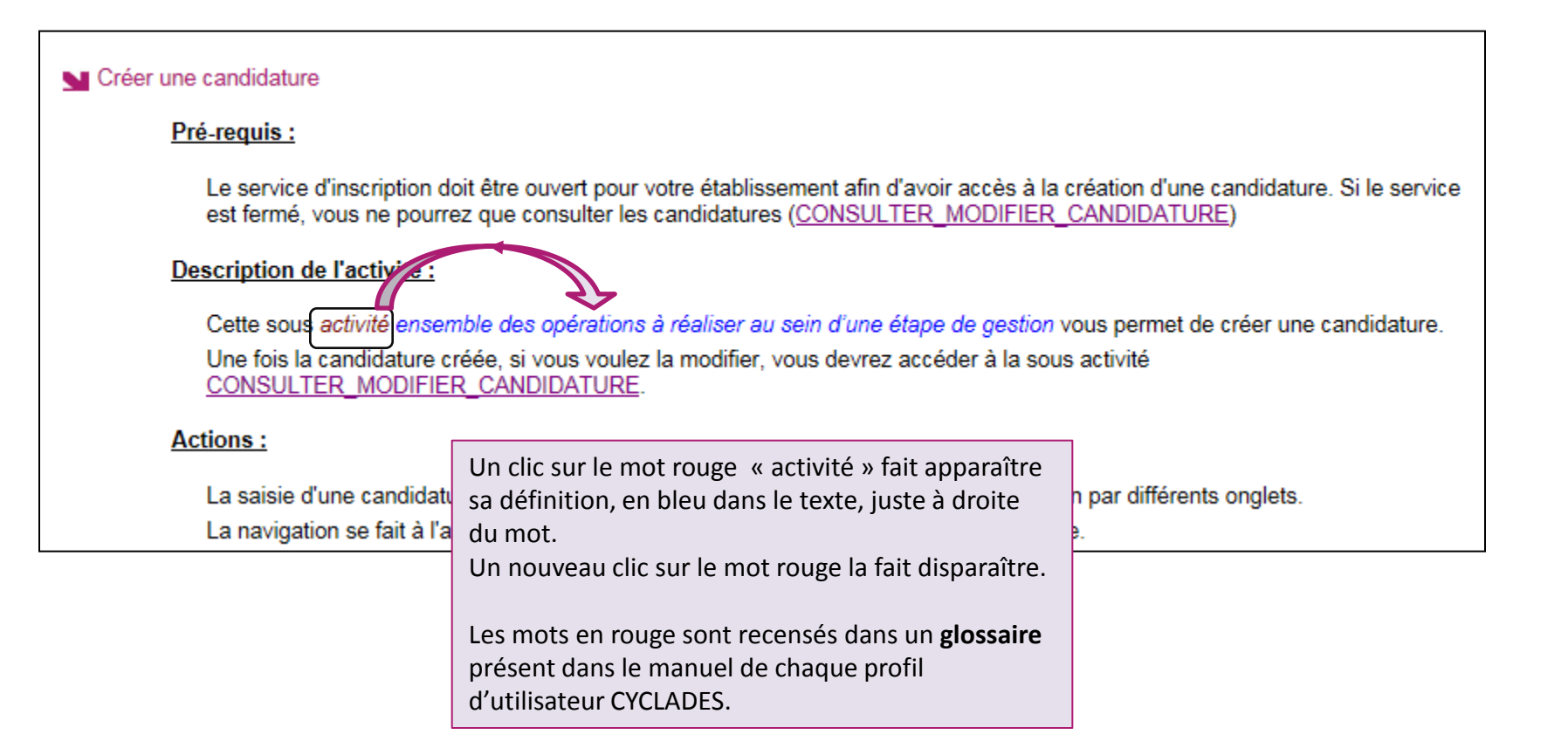

### 6. Aide en ligne : hyperlien d'accès à un autre texte d'aide

Les textes d'aide peuvent contenir des mots « hyperliens » hyperliens <u>bleus</u> (ou <u>rose</u> quand déjà ouverts).

Ce sont des raccourcis vous permettant l'affichage du texte d'aide de l'activité considérée.

| Créer une candidature                                                                                                    |                                                                                                    |                                                                                                    |
|----------------------------------------------------------------------------------------------------|----------------------------------------------------------------------------------------------------|----------------------------------------------------------------------------------------------------|
| Pré-requis :         Le service d'inscription doit être ouvert pour votre établissement afin d'avoir accès à la création d'une candid conte sonice est fermé, vous ne pourrez que consulter les candidatures (CONSULTER_MODIFIER_CANDIDATURE)         Description de l'activité :         Cette sous activité ensemble des opérations à réaliser au sein d'une étape de gestion vous permet de créer une candidature. Une fois la candidature créée, si vous voulez la modifier, vous devrez accéder à la sous activité |                                                                                                    |                                                                                                    |
| Actions :<br>La saisie d'une candidature passe par pl<br>La navigation se fait à l'aide de boutons                                                                                                    | Consulter / Modifier des candidatures  Pré-requis :  Le service d'inscription doit être ouvert pour votre établiss candidature. Si le service est fermé, vous ne pourrez que | ement afin d'avoir accès à la consultation et à la modification d'une consulter les candidatures.                                                                                                    |
|                                                                                                    | Description de l'activité :<br>Cette sous activité vous permet de :<br>Consulter une inscription<br>Modifier une inscription<br>Actions :                                    | Ici dans le texte d'aide de la sous-<br>activité « Créer une candidature »,<br>lorsque que l'on clique sur un hyperlien,<br>on accède à l'aide concernant la<br>consultation et la modification d'une<br>candidature. |

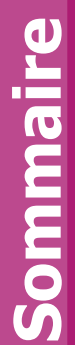

FIN

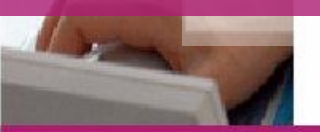

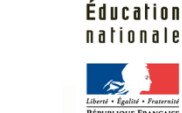

académie Rennes

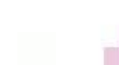

Cyclades - Présentation Ergonomie – v9.0 diapo 32